Инструкция по регистрации в Единой системе идентификации и аутентификации в инфраструктуре, обеспечивающей информационнотехнологическое взаимодействие информационных систем, используемых для предоставления государственных и муниципальных услуг в электронной форме (сокращенно ЕСИА)

# Шаг 1

Для регистрации в ЕСИА необходимо зайти на Единый портал государственных и муниципальных услуг используя любой браузер (Internet Explorer, Mozilla Firefox, Opera) по адресу <u>http://www.gosuslugi.ru/</u> и в правом верхнем углу экрана нажать кнопку «Регистрация», как это показано на рисунке 1.

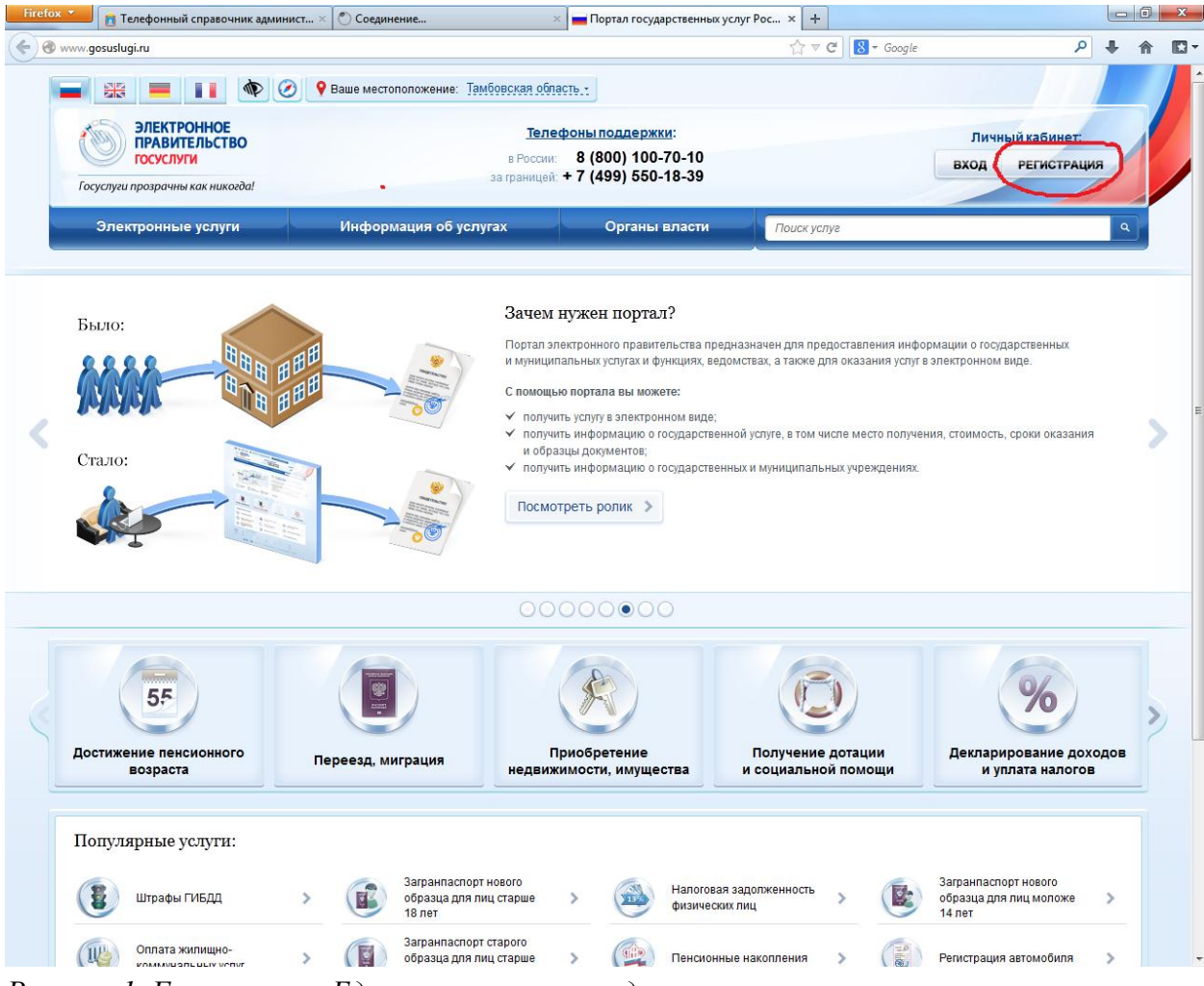

Рисунок 1. Главное окно Единого портала государственных и муниципальных услуг

Откроется окно «Регистрация», как это показано на рисунке 2.

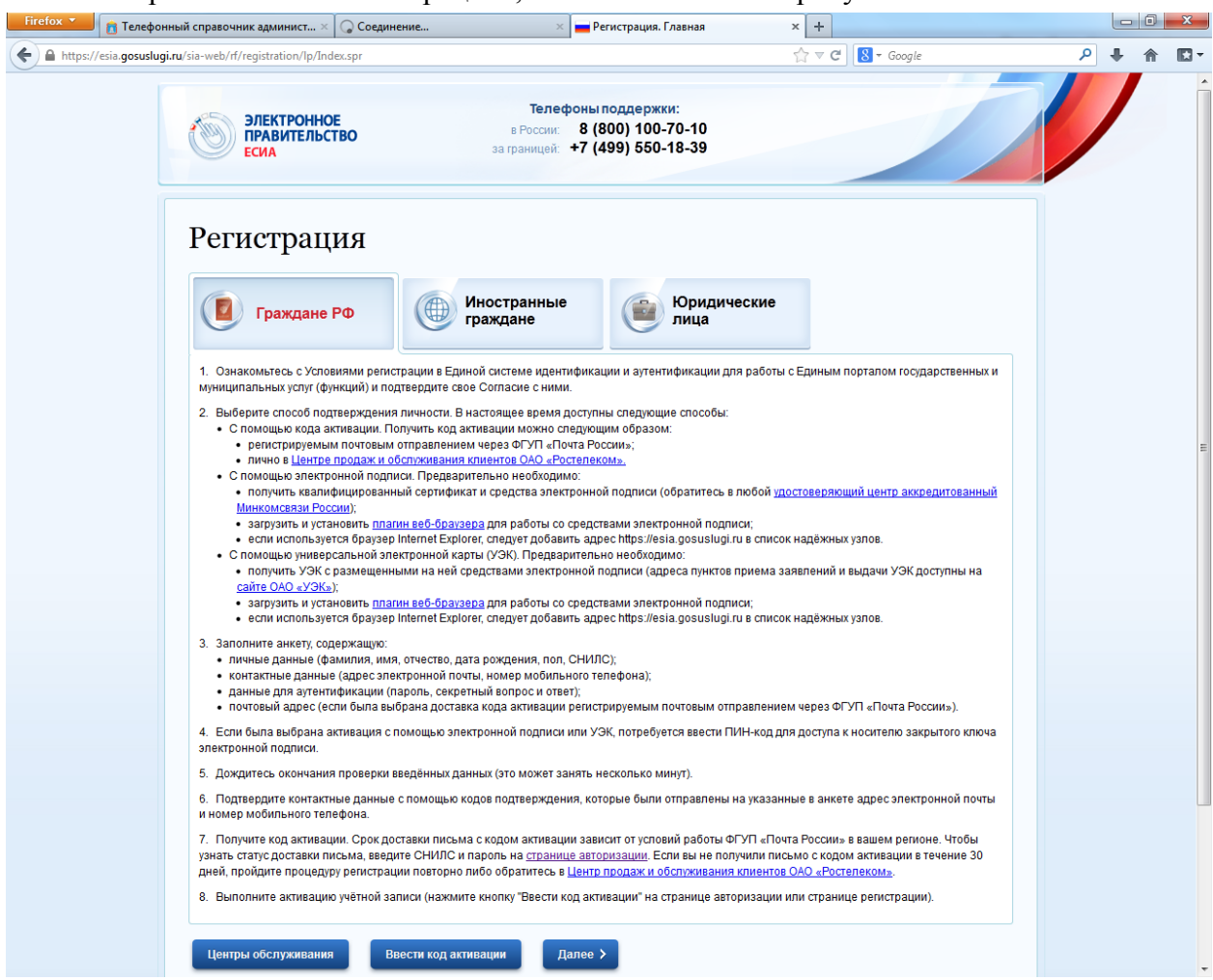

Рисунок 2. Окно «Регистрация»

В данном окне можно ознакомиться с возможными вариантами регистрации в ЕСИА.

Нажав на кнопку «Центры обслуживания» можно узнать адрес, телефон и режим работы Центра продаж и обслуживания клиентов ОАО «Ростелеком» в котором можно получить код активации, как это показано на рисунке 3.

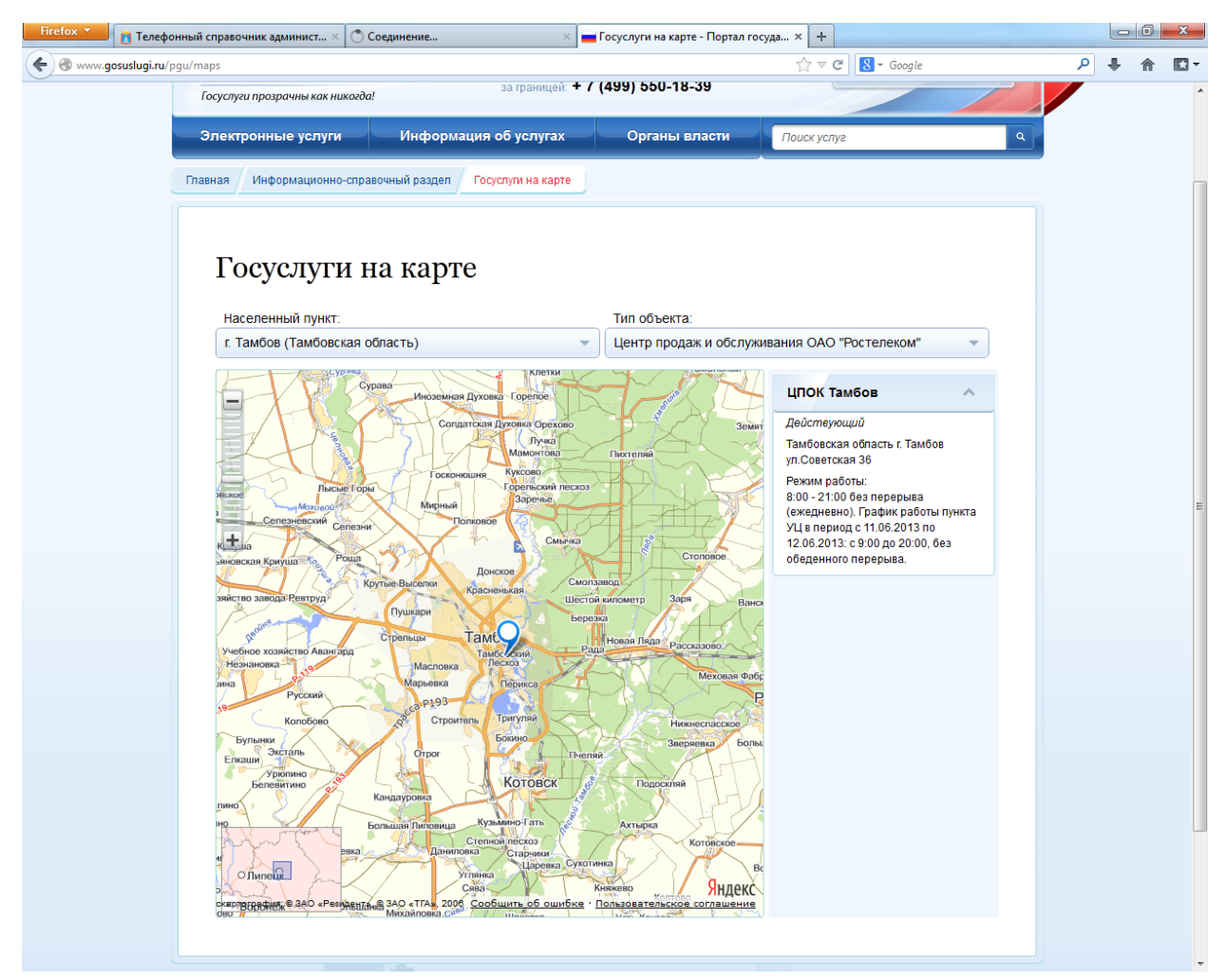

Рисунок 3. Центр продаж и обслуживания клиентов ОАО «Ростелеком» Нажмите кнопку «Далее».

# Шаг З

Откроется окно «Регистрация гражданина РФ», как это показано на рисунке 4. Необходимо ознакомиться с условиями регистрации, в случае согласия с условиями поставить галку в поле «Подтвердить» и нажать кнопку «Далее».

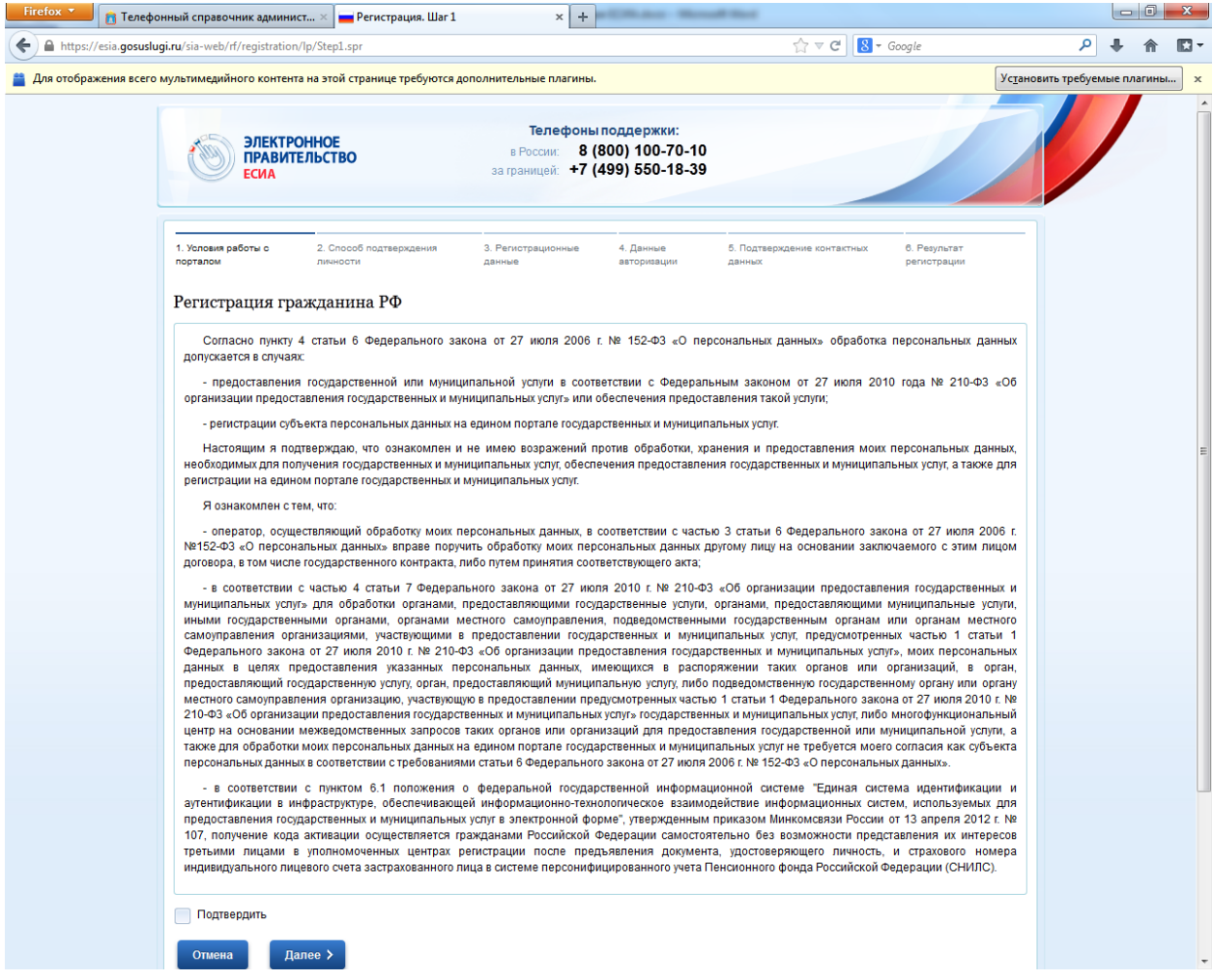

Рисунок 4. Условия регистрации

После нажатия кнопки «Далее» откроется окно выбора способа получения кода активации (рисунок 5):

- 1. Код активации можно получить через Почту России заказным письмом. Письмо будет идти около 2 недель после регистрации на портале.
- 2. Код активации можно получить в Центре продаж и обслуживания клиентов ОАО «Ростелеком», информацию о нем Вы видели на рисунке 3.
- Активировать учетную запись можно с использованием электронной подписи или универсальной электронной карты (УЭК), которые необходимо предварительно получить в ТОГБУ «Региональный информтехцентр» (директор Байбаков Е.А.) по адресу г.Тамбов, ул. Советская, д.118.

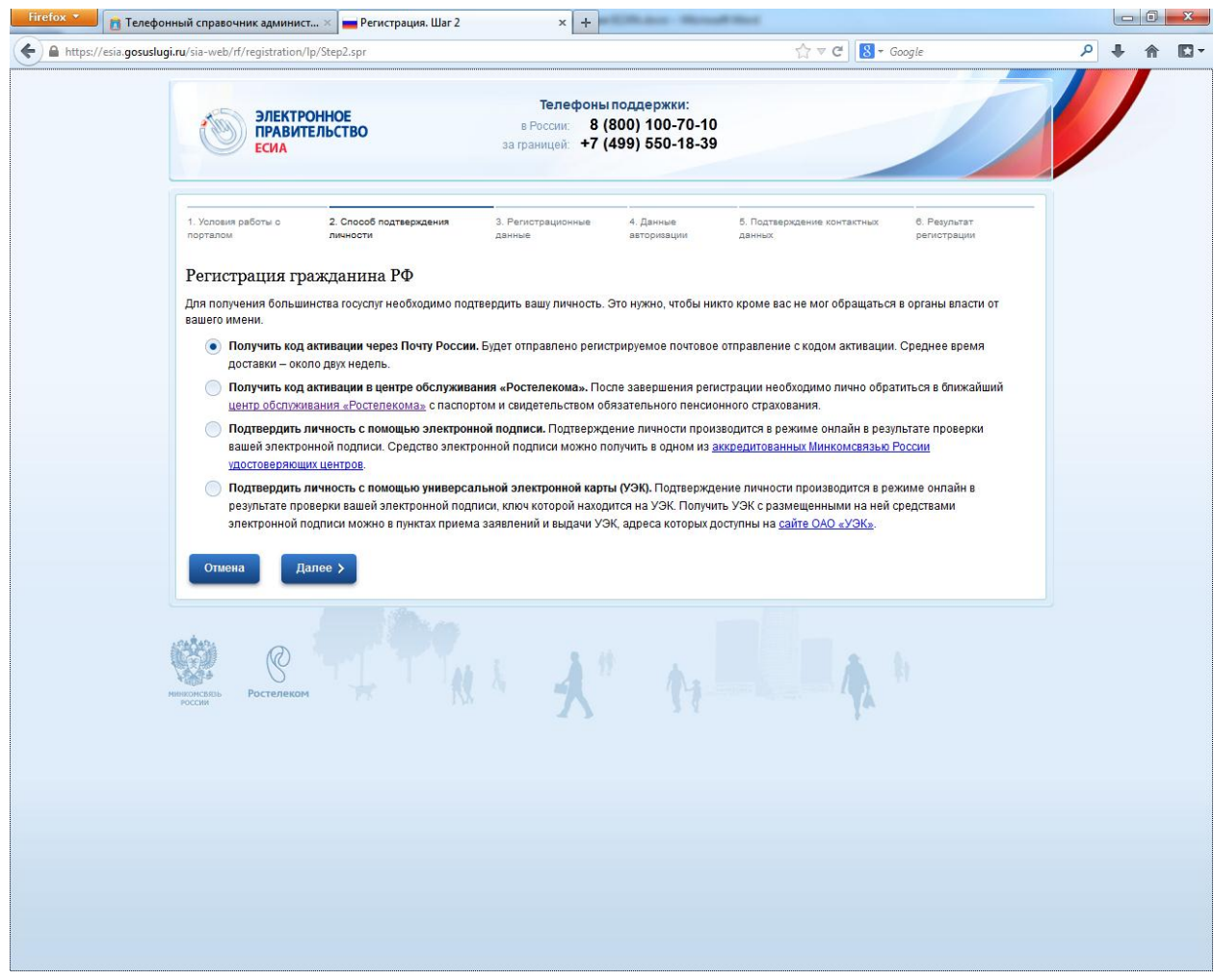

Рисунок 5. Способ получения кода активации

Выбрав первый либо второй способы получения кода активации, и нажав кнопку «Далее» вы попадете на страницу ввода сведений, как это показано на рисунке 6.

| Firefox 🔻 💼 Телефо        | нный справо 🗙 🚘 Регистрация. Шаг 3 👘 🗙 🍑                              | CNews: Минкомсвяз 🛛 👻 ТАМВОVADM - "Сис                                                                                          | т 🛛 🚺 Добро пожаловать в 🛛 🗌 Новая вкладка                     | × + ×     |
|---------------------------|-----------------------------------------------------------------------|----------------------------------------------------------------------------------------------------|----------------------------------------------------------------|-----------|
| 🗲 🔒 https://esia.gosuslug | gi.ru/sia-web/rf/registration/lp/Step3.spr                            |                                                                                                    | 🏠 ⊽ 😋 🔀 ▾ Google                                               | ₽ 🖡 🏠 🖸 י |
|                           |                                                                       |                                                                                                    |                                                                | ^         |
|                           | 1. Условия работы с     2. Способ подтверждения порталом     личности | 3. Регистрационные 4. Данные<br>данные авторизации                                                                              | 5. Подтверждение контактных 6. Результат<br>данных регистрации |           |
|                           | Регистрация гражданина РФ                                             |                                                                                                    |                                                                |           |
|                           | Личные данные                                                         |                                                                                                    |                                                                |           |
|                           | Фамилия                                                               |                                                                                                    |                                                                |           |
|                           |                                                                       | Заполнять, как указано в документе,<br>удостоверяющем личность                                                                  |                                                                |           |
|                           | Имя                                                                   |                                                                                                    |                                                                |           |
|                           |                                                                       | Заполнять, как указано в документе,<br>удостоверяющем личность                                                                  |                                                                |           |
|                           | Отчество                                                              |                                                                                                    |                                                                | =         |
|                           |                                                                       | Нет отчества                                                                                                    |                                                                |           |
|                           |                                                                       | Поле "Отчество" обязательно для заполнения,<br>если в документе, удостоверяющем личность<br>пользователя, отчество присутствует |                                                                |           |
|                           | Дата рождения                                                         |                                                                                                    |                                                                |           |
|                           | Пол                                                                   | 🔵 женский 🔵 мужской                                                                                                    |                                                                |           |
|                           | Данные идентификации                                                  |                                                                                                    |                                                                |           |
|                           | СНИЛС                                                                 |                                                                                                    |                                                                |           |
|                           |                                                                       | СНИЛС в формате: 123-456-789 01                                                                                                 |                                                                |           |
|                           | Контактные данные                                                     |                                                                                                    |                                                                |           |
|                           | E-mail                                                                |                                                                                                    |                                                                |           |
|                           |                                                                       | Рекомендуется указать личный адрес электронной<br>почты. Этот адрес будет использоваться для<br>восстановления учётной записи.  |                                                                |           |
|                           | Номер мобильного телефона в РФ                                        | +7                                                                                                    |                                                                |           |
|                           |                                                                       | Нет номера<br>В формате: +7(926)9260926                                                                                         |                                                                |           |
|                           | Адрес доставки кода активации                                         |                                                                                                    |                                                                |           |
|                           | Индекс                                                                |                                                                                                    |                                                                |           |
|                           | Регион                                                                | [Выбрать]                                                                                                    |                                                                | -         |

Рисунок 6. Ввод регистрационных данных

Все указанные на странице данные обязательны к заполнению (на адрес электронной почты и указанный сотовый телефон в дальнейшем придут сообщения с кодами активации), после заполнения регистрационных данных необходимо нажать кнопку «Далее», откроется окно ввода пароля как это показано на рисунке 7.

В открывшемся окне необходимо ввести придуманный вами пароль (пароль должен состоять из латинских букв и цифр).

Обязательно запомните либо запишите пароль. В дальнейшем при авторизации в ЕСИА вы будете в качестве логина использовать СНИЛС, в качестве пароля указанный Вами пароль. (ЕСИА сама пароли не генерирует).

| ЭЛЕКТРОННОЕ<br>ПРАВИТЕЛЬСТВО<br>ЕСИА                    | Телефоны поддержки:<br>в России: 8 (800) 100-70-10<br>за границей: +7 (499) 550-18-39                                              |
|---------------------------------------------------------|----------------------------------------------------------------------------------------------------|
| . Условия работы с портвлом 2. Способ подтверждения лич | ности 3. Регистрационные данные 4. Данные авторизации 5. Подтверждение контактных данных 6. Результат регистрации                  |
| Регистрация гражданина <b>Р</b> Ф                       |                                                                                                    |
| Пароль                                                  | Пароль должен содержать в себе цифры и<br>латинские буквы, при этом длина пароля догжна<br>быть не менее 8 и не более 30 символов. |
| Подтверждение пароля                                    |                                                                                                    |
| Контрольный вопрос                                      | [Выбрать]                                                                                                    |
| Ответ                                                   |                                                                                                    |
| Введите код на изображении                              | <u>49811</u>                                                                                                    |
| Отмена Далее >                                          |                                                                                                    |
|                                                         |                                                                                                    |

Рисунок 7. Окно ввода пароля

После указания пароля, контрольного вопроса и ввода кода с картинки необходимо нажать кнопку «Далее». Откроется окно подтверждения кодов регистрации, как это показано на рисунке 8.

## Шаг б

В открывшемся окне необходимо ввести коды активации, полученные из ЕСИА на указанную Вами ранее электронную почту и сотовый телефон.

На сотовый телефон должно прийти смс-сообщение с текстом «Код подтверждения номера телефона на портале.....». На электронную почту письмо с указанием кода активации. После введения кодов активации необходимо нажать кнопку «Далее».

| ЭЛЕКТРОННОЕ<br>ПРАВИТЕЛЬСТВО<br>ЕСИА                                                  | телефоны поддержки:<br>в России: 8 (800) 100-70-10<br>за границей: +7 (499) 550-18-39                       |
|---------------------------------------------------------------------------------------|----------------------------------------------------------------------------------------------------|
| 1. Условия работы с порталом 2. Способ подтверждения лич<br>Регистрация гражланина РФ | сти 3. Регистрационные данные 4. Данные авторизации 5. Подтверждение контактных данных 6. Результат регистр |
| и указанный вами адрес s.yu.chu                                                       | runov@yandex.ru отправлено письмо, содержащее код подтверждения.                                            |
| Код подтверждения адреса<br>электронной почты                                         | е получили письмо в течение минуты?<br>пправить код повторно                                                |
| l На указанный вами номер +7(953)7                                                    | 45994 отправлено SMS-сообщение, содержащее код подтверждения.                                               |
| Код подтверждения номера<br>мобильного телефона                                       | е получили SMS-сообщение в течение минуты?<br><u>птравить код повторно</u>                                  |
| Отмена Далее >                                                                        |                                                                                                    |

Рисунок 8. Ввод кодов активации

Если вы выбрали получение кода активации через Почту России, то после ввода кодов активации у Вас откроется окно с сообщением о получении письма с кодом активации в течении 1 месяца, как это показано на рисунке 9.

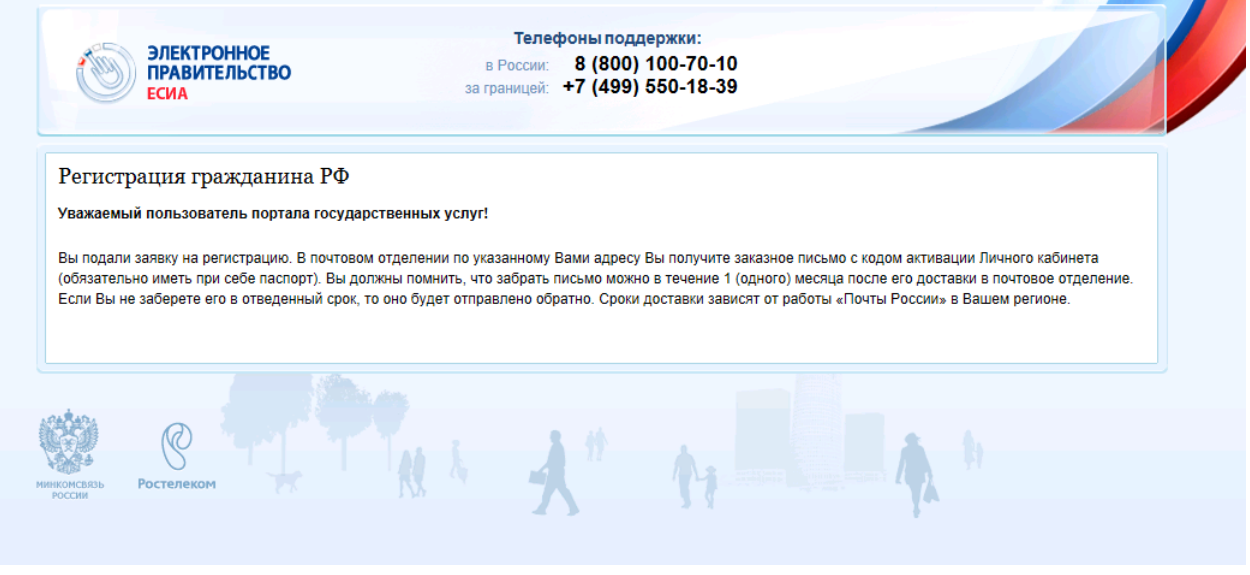

Рисунок 9.

Если вы выбрали получение кода активации в Центре продаж и обслуживания клиентов ОАО «Ростелеком», то после ввода кодов активации у Вас откроется окно с сообщением о необходимости личной явки в ОАО «Ростелеком» с паспортом и СНИЛС за получением кода активации, как это показано на рисунке 10.

| ٢                      | ЭЛЕКТРОННОЕ<br>ПРАВИТЕЛЬСТВО<br>ЕСИА                                 | Телефоны поддержки:<br>в России: 8 (800) 100-70-10<br>за границей: +7 (499) 550-18-39                                              |                                                            |
|------------------------|----------------------------------------------------------------------|----------------------------------------------------------------------------------------------------|------------------------------------------------------------|
| Регист]<br>Уважаемь    | рация гражданина РФ                                                  | арственных услуг!                                                                                                    |                                                            |
| Вы подали<br>«Ростелек | і заявку на регистрацию. Код акти<br>ом» (обязательно иметь при себе | зации Личного кабинета Вы можете получить в ближайшем центре г<br>паспорт, а также страховое свидетельство государственного пенси: | продаж и обслуживания клиентов ОАО<br>онного страхования). |
| Центрі                 | ы обслуживания                                                       |                                                                                                    |                                                            |
|                        |                                                                      |                                                                                                    |                                                            |

Рисунок 10.

На портале указаны время работы и адрес Центра продаж и обслуживания клиентов ОАО «Ростелеком».

Тамбовская область г. Тамбов ул.Советская 36

Режим работы: 8:00 - 21:00 без перерыва (ежедневно).

После получения кода активации необходимо зайти на Единый портал государственных и муниципальных услуг используя любой браузер (Internet Explorer, Mozilla Firefox, Opera) по адресу <u>http://www.gosuslugi.ru/</u> и в правом верхнем углу экрана нажать кнопку «Вход». Откроется окно авторизации, как это показано на рисунке 11.

| СИА<br>ПРАВИТЕЛЬСТВО<br>ЕСИА                                                                                                    | в России: 8 (800) 100-70-10<br>за границей: +7 (499) 550-18-39                                                                            |             |
|----------------------------------------------------------------------------------------------------|----------------------------------------------------------------------------------------------------|-------------|
| Физические лица                                                                                                    | Юридические<br>лица                                                                                                    |             |
| Авторизация                                                                                                    |                                                                                                    | Регистрация |
| • По паролю По USB-ключу /                                                                                                    | смарт-карте 🔵 Через криптопровайдер / УЭК                                                                                                 | Ввести код  |
| Вашим логином является СНИЛС, если Вы<br>написан на свидетельстве обязательного по<br>Если Вы регистрировались как иностранный<br>содержится в письме с подтверждением рег | казывали его в процессе регистрации. Ваш СНИЛС<br>нсионного страхования.<br>гражданин или по упрощённой процедуре, Ваш логин<br>истрации. |             |
|                                                                                                    | and the second                                                                                                    |             |
| СНИЛС / Логин                                                                                                    | 400 C.G.H.(J.ET)<br>123-456-789 00<br>408                                                                                                 |             |
| СНИЛС / Логин<br>Пароль                                                                                                    | 000 CB44,ET.<br>0000 TB8C900B000<br>123-65-789 00<br>008<br>99                                                                            |             |
| СНИЛС / Логин<br>Пароль<br>Войти                                                                                                    | DE CBS/LETL<br>DOTO TRECSORDORO<br>123-56-789 00<br>008<br>Way                                                                            |             |

Рисунок 11. Окно «Авторизация»

Нажмите кнопку «Ввести код» (код вводится один раз, в дальнейшем при заходе в ЕСИА достаточно вводить только логин и пароль), откроется окно ввода кода активации, полученного через Почту России либо в Центре продаж и обслуживания клиентов ОАО «Ростелеком», как это показано на рисунке 12.

| . Ввод кода активации       | 2. Ввод пароля                 | 3. Результат выполн | ения активации |  |
|-----------------------------|--------------------------------|---------------------|----------------|--|
| Активация учетной записи    |                                |                     |                |  |
| Выберите Ваш тип регистраци | и 💿 Регистрация граж           | данина РФ           |                |  |
|                             | Регистрация инос<br>гражданина | транного            |                |  |
| СНИЛ                        | c                              |                     |                |  |
|                             | СНИЛС в формате: 123-          | 456-789 01          |                |  |
| Введите код активаци        | И                              |                     |                |  |
| Введите код на изображени   | u <u>33779</u>                 |                     |                |  |
|                             |                                |                     |                |  |

Рисунок 12. Ввод кода активации, полученного через Почту России либо в Центре продаж и обслуживания клиентов ОАО «Ростелеком»

Заполните все поля (СНИЛС, код активации, код с изображения) и нажмите кнопку «Далее». Откроется подтверждения Вашей регистрации, как это показано на рисунке 13.

|                                | 2 Ввод пародя                            | 3 Результат выполнения активации |  |
|--------------------------------|------------------------------------------|----------------------------------|--|
|                                |                                          |                                  |  |
| гивация учетной запи           | иси                                      |                                  |  |
| аемый пользователь портал      | а государственных услуг!                 |                                  |  |
|                                |                                          |                                  |  |
| а учетная запись активирована. | Теперь Вы можете войти в <u>Личный к</u> | абинет.                          |  |
|                                |                                          |                                  |  |

Рисунок 13. Подтверждение регистрации